## 個案分析-網路印表機之比特幣勒索信 事件事件分析報告

臺灣學術網路危機處理中心團隊(TACERT)製

106年4月

- 1. 事件簡介
  - 殭屍網路 Mirai 於 2016 年 9 月現身之後,造成全球網路世界開始發生好 幾起大規模 IoT 設備的 DDoS 攻擊事件,最高攻擊流量甚至超過 1Tbps。
  - 接著 2017 年 2 月中開始,陸續有許多學校的網路印表機收到駭客恐嚇信, 要求支付 0.05 和 3 BTC 不等的比特幣,引起相關單位對 IoT 設備資安的 高度重視。
  - 3. 本次事件為某學校有一台網路印表機,大量收到要求支付 0.05 BTC 給駭 客的恐嚇信造成使用者困擾,而該設備型號為「Fuji Xerox DocuPrint P455 d」。

|                                       | Â                                 |                               |
|---------------------------------------|-----------------------------------|-------------------------------|
|                                       |                                   |                               |
|                                       | 白玉楼衣袋。 <mark>DrawDrivet D4</mark> | 55 A                          |
|                                       | 印衣儀石梅:DocuPhili P4                | 55 u                          |
|                                       | IP位址:                             |                               |
|                                       | IPv4:                             | 140. 85                       |
|                                       | IPv6(非狀態                          | 位址1): fefa:c463/64            |
|                                       | IPv6(連結本                          | 地位址):fe80::a00:37ff:fefa:c463 |
|                                       | 產品名稱:DocuPrint P4                 | 55 d                          |
|                                       | 位置:                               |                               |
|                                       | 聯絡人:                              |                               |
|                                       | 狀態:沒有紙張。                          |                               |
| · · · · · · · · · · · · · · · · · · · |                                   |                               |

4. 此恐嚇信內容很簡短,只表示該設備已經被駭入,並支付 0.05BTC 到錢包

地址。

Hacked: Please send 0.05 Bitcoin to 1DgjttwnDVgCbDfRFgb4siU4hcrN1HY1VW

5. 該印表機使用者表示,當初安裝時候完全沒有做過任何設定,就連 IP 都

是使用 DHCP 取得的 public IP,所以成為被駭入目標。

## 11. 事件檢測

- 根據最近調查到許多學校遭駭的印表機廠牌以 IIP 比例 73%為最大宗,然 而此事件設備廠牌為 Fuji Xerox,表示不論廠牌大小都有可能被入侵。
- 首先透過 NMAP 對該設備進行 port scan,發現到印表機預設開啟許多 PORT,主要有 port 21、23、80、9100 等常用通訊埠。

| 👁 Zenmap               |                                                                                                    | ↔                          | -      |    |
|------------------------|----------------------------------------------------------------------------------------------------|----------------------------|--------|----|
| 扫描(a) 工具(1) 配置(2)      | 帮助(出)                                                                                                    |                            |        |    |
| 目标: 140 - 85           | <ul> <li>マ 配置: Intense scan, all TCP ports</li> </ul>                                                                                                    |                            | ~      | 扫描 |
| 命令: nmap -p 1-65535 -T | 74 -A -v 140.                                                                                                    |                            |        |    |
| 主机服务                   | Nmap输出 端口/主机 拓扑 主机明细 扫描                                                                                                    |                            |        |    |
| 操作系统 < 主机              | <ul> <li>◆ 端口 ◆ 协议 ◆ 状态 ◆ 服务 ◆ 版本</li> <li>21 tcp open ftp Fuji Xerox DocuPrint P45</li> <li>23 tcp open telnet</li> <li>80 tcp open http EWS-NIC5 18.75 (Xerox</li> <li>139 tcp open netbios-ssn</li> </ul> | 5 d ftpd<br>printer http c | onfig) |    |
|                        | <ul> <li>445 tcp open microsoft-ds FXNICOS 0.1 microsoft-d</li> <li>515 tcp open printer</li> </ul>                                                                                                    | ds                         |        |    |
|                        | 631     tcp     open     ipp     Xerox WorkCentre IPP       9100     tcp     open     jetdirect                                                                                                    |                            |        |    |

3. 首先檢查 port 80 的網頁服務頁面,發現該網頁並無登入權限設定,任何

人都能夠輕易存取網頁管理頁面。在列印使用者限制權限方面,並無設定 任何限制,導致任何網段 IP 都能夠存取到印表機。

| <b>CentreWare</b><br>Internet Services  | DocuPrint       | P455 d   |            | <b>?</b> |
|-----------------------------------------|-----------------|----------|------------|----------|
| おおお おお おお おお おお おお おお おお おお おお おお おお おお | 内容              | 印表機      | 支援         |          |
| 印表機<br>DocuPrint P455 d                 | ■列印使用<br>       | 者限制      |            | ^        |
|                                         | 列印使用者限制非指定使用者的列 | 11印許可    | ]有效<br>]有效 |          |
|                                         | [               | 套用新的設定   | 恢復設定       | ~        |
|                                         |                 | FUJI Xer | ox 🌍       |          |

 接著查看網站內容部分,裡面都是印表機組態設定功能項目,包含通訊協 定設定和安全性設定等,其中以安全性設定最為重要有 ACL 功能,不過並 無特別設定。

| 安全性       |                                      |                                                                                                    |                                                                                                    |
|-----------|--------------------------------------|----------------------------------------------------------------------------------------------------|----------------------------------------------------------------------------------------------------|
| P位世限完過濾伸田 |                                      |                                                                                                    |                                                                                                    |
|           |                                      |                                                                                                    |                                                                                                    |
|           |                                      |                                                                                                    |                                                                                                    |
| 位址存取清單    | IP位址:                                | 位址遮罩:                                                                                                    | 執行                                                                                                    |
|           | 0 0 0                                | 0.00.00                                                                                                    | ) .0 :*無效 ~                                                                                                    |
|           |                                      |                                                                                                    |                                                                                                    |
|           | 0.0.0                                |                                                                                                    |                                                                                                    |
|           | 0.0.0                                | .0                                                                                                    | )0:*無效 ~                                                                                                    |
|           | 0.0.0                                | 0 0 0                                                                                                    | ●                                                                                                    |
|           |                                      |                                                                                                    |                                                                                                    |
|           |                                      | 0.0 .0 .0 .0                                                                                                    |                                                                                                    |
|           | 與上孤設定个一致的王機                          | ,將曾被拒絕。                                                                                                    |                                                                                                    |
|           |                                      |                                                                                                    |                                                                                                    |
|           |                                      | <b>春田新的設定</b>                                                                                                    |                                                                                                    |
|           |                                      | 長用利用)政化 内板政化                                                                                                    |                                                                                                    |
|           |                                      |                                                                                                    |                                                                                                    |
|           |                                      |                                                                                                    |                                                                                                    |
|           |                                      |                                                                                                    |                                                                                                    |
|           |                                      |                                                                                                    |                                                                                                    |
|           |                                      |                                                                                                    |                                                                                                    |
|           |                                      |                                                                                                    |                                                                                                    |
|           |                                      |                                                                                                    |                                                                                                    |
|           |                                      |                                                                                                    |                                                                                                    |
|           |                                      |                                                                                                    |                                                                                                    |
|           |                                      |                                                                                                    |                                                                                                    |
|           |                                      |                                                                                                    |                                                                                                    |
|           | <sup>全性</sup><br>P位址限定過濾使用<br>位址存取清單 | FYE<br>P位址限定過濾使用<br>位址存取清單<br>回<br>回<br>回<br>回<br>回<br>回<br>回<br>回<br>回<br>回<br>回<br>回<br>回<br>回<br>回<br>回<br>回<br>回 | 学生<br>P位址限定過濾使用           DP位址:         位址選業:           0         0         0         0         0         0         0         0         0         0         0         0         0         0         0         0         0         0         0         0         0         0         0         0         0         0         0         0         0         0         0         0         0         0         0         0         0         0         0         0         0         0         0         0         0         0         0         0         0         0         0         0         0         0         0         0         0         0         0         0         0         0         0         0         0         0         0         0         0         0         0         0         0         0         0         0         0         0         0         0         0         0         0         0         0         0         0         0         0         0         0         0         0         0         0         0         0         0         0         0         0         0 <t< th=""></t<> |

- 在檢查 HTTP 服務功能中,並無直接上傳檔案列印功能,因此檢查 FTP 服務,發現能夠輕易以匿名帳號登入 FTP 服務。
- 在登入 FTP 後,預設根目錄為 Root 資料夾,並且能夠上傳任意檔案。測 試上傳一個文字檔 0.txt,該檔案傳輸完成後就會被自動清除,在檢查 Web 的工作頁面可以看到文件正在列印中的顯示。

| [140 85 - Empt ×                                         |       |                |      |      |  |  |  |
|----------------------------------------------------------|-------|----------------|------|------|--|--|--|
| $\leftarrow \bullet \rightarrow \bullet \uparrow$ 📕 Root |       |                |      |      |  |  |  |
| D 📙 Root                                                 | 名稱    | 修改日期           | 類型   | 大小   |  |  |  |
|                                                          | 0.txt | 2017/3/16 下午 0 | 文字文件 | 1 KB |  |  |  |
|                                                          |       |                |      |      |  |  |  |

| <b>狀態</b>                            | 工作 | 内容   | 印表機 | ± ±  | 援      |     |                     |
|--------------------------------------|----|------|-----|------|--------|-----|---------------------|
| DocuPrint P455 d 工作清單                |    | 工作名稱 | 擁有者 | 主機名稱 | 列印工作狀態 | 主機  | 介列印工作的傳送<br>時間      |
| □□□□□□□□□□□□□□□□□□□□□□□□□□□□□□□□□□□□ |    |      |     |      | 正在列印   | FTP | 2017/03/16 14:51:02 |
|                                      |    |      |     |      | 正在列印   | FTP | 2017/03/16 14:51:38 |
|                                      |    |      |     |      | 正在列印   | FTP | 2017/03/16 14:58:24 |
|                                      |    |      |     |      | 正在列印   | FTP | 2017/03/16 15:00:40 |

 此外透過作業系統新增印表機也能跨網段將該印表機加入連線,如此一來 更容易將恐嚇信透過 port 9100 方式將恐嚇信列印出。

| S FU             | JI XEROX DocuPrint P45 | 55 d                        |   |
|------------------|------------------------|-----------------------------|---|
| 列印到下列連<br>文件將會列印 | 妾埠(P)<br>])第一個可使用的選取連排 | 妾埠。                         |   |
| 接埠               | 描述                     | 印表機                         | ^ |
| ] FILE:          | 列印至檔案                  |                             |   |
| ] WSD-a0a3a      | WSD 連接埠                | NPI78FBB7 (HP LaserJet M153 | 3 |
| WSD-de4fb.       | WSD 連接埠                | FUJI XEROX DocuPrint P455 d |   |
| ] PORTPROM       | 本機連接埠                  | Microsoft XPS Document Writ | e |

8. 檢查 WEB 介面的列印工作紀錄,發現在 3/5 期間有大量透過 port 9100

列印的紀錄,符合當時列印出恐嚇勒索信的時間。

| 工作名稱 | 擁有者 | 主機名稱 | 列印輸出 | 頁數 : | 主機介面     | 列印工作的傳送時間           |
|------|-----|------|------|------|----------|---------------------|
|      |     |      | 正常結束 | 1    | Port9100 | 2017/03/05 11:10:08 |
|      |     |      | 正常結束 | 1    | Port9100 | 2017/03/05 11:12:27 |
|      |     |      | 正常結束 | 1    | Port9100 | 2017/03/05 11:14:55 |
|      |     |      | 正常結束 | 1    | Port9100 | 2017/03/05 11:17:38 |
|      |     |      | 正常結束 | 1    | Port9100 | 2017/03/05 11:20:07 |
|      |     |      | 正常結束 | 1    | Port9100 | 2017/03/05 11:22:32 |
|      |     |      | 正常結束 | 1    | Port9100 | 2017/03/05 11:25:01 |
|      |     |      | 正常結束 | 1    | Port9100 | 2017/03/05 11:27:33 |
|      |     |      | 正常結束 | 1    | Port9100 | 2017/03/05 11:30:02 |

9. 此外測試 port 23 的 telnet 連線,也能夠輕易成功登入,因為預設的密

碼為空。在此雖無法直接列印文件,但是能夠對網路相關組態進行設定,

包含 IP 和 ACL 設定等。

| Connected to : 140                                                                                                    |
|----------------------------------------------------------------------------------------------------|
| This session allows you to Save the TCP/IP parameters for your<br>FUJI XEROX DocuPrint P455 d Ethernet internal network device,<br>with a hardware address of 08:00:37:FA:C4:63.<br>It's a network I/F. |
| **************************************                                                                                                    |
| 1 Set TCP/ID Options                                                                                                    |
| 1. Set ICF/IF Options                                                                                                    |
| 2. Enable/Disable Embedded web Server                                                                                                    |
| 3. Set IPv4 filter (LPD and Port9100)                                                                                                    |
| 4. Set SNMP community name                                                                                                    |
| 5. Set adapter password                                                                                                    |
| X. Exit current menu                                                                                                    |
| I. Exit current menu and Initialize NVRAM Memory and restart printer.                                                                                                    |
| R Exit current menu and restart printer                                                                                                    |
| Selection:                                                                                                    |
| Serection.                                                                                                    |

10.接著分析側錄的封包發現,有大量的外部 IP 針對印表機的 TELNET 和 HTTP 服務進行連線,其中一筆韓國 IP 115.160.86.2 成功連入印表機的 TELNET 後,嘗試執行 shell 指令及測試是否為 MIRAI botnet,然而該介面無法 回應 shell 指令執行。

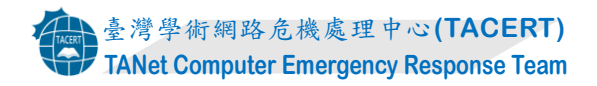

| RSA Security Analytics Reconstruction for session ID: 15179 (Source 115.160.86.2:           Time 3/12/2017 21:58:44 to 3/12/2017 21:59:44         Packet Size 8,346 bytes         Payload Size 5,337 bytes | 42942, Target 140. | 85  | i:23) |
|----------------------------------------------------------------------------------------------------|--------------------|-----|-------|
| Wireshark · Follow TCP Stream (tcp.stream eq 0) · 15179                                                                                                    | ↔                  | - 0 | ×     |
| This session allows you to Save the TCP/IP parameters for your<br>FUJI XEROX DocuPrint P455 d Ethernet internal network device,<br>with a hardware address of 08:00:37:FA:C4:63.<br>It's a network I/F.    |                    |     | ^     |
| <ol> <li>Enable/Disable Embedded Web Server</li> <li>Set IPv4 filter (LPD and Port9100)</li> <li>Set SNMP community name</li> <li>Set adapter password</li> <li>Exit current menu</li> </ol>               |                    |     |       |
| I. Exit current menu and Initialize NVRAM Memory and restart printer.<br>R. Exit current menu and restart printer.<br>Selection:system.s<br>shell.<br>sh.<br>/bin/busybox MIRAI.<br>ystem                  |                    |     |       |

11. 接著檢查封包發現有 IP 27. 57. 172. 158 成功連入 FTP 服務,並且嘗試上

傳ZIP檔、執行檔和其他檔案來植入後門惡意程式,研判駭客也有可能繞

過 port 9100 使用 FTP 方式列印恐嚇勒索信。

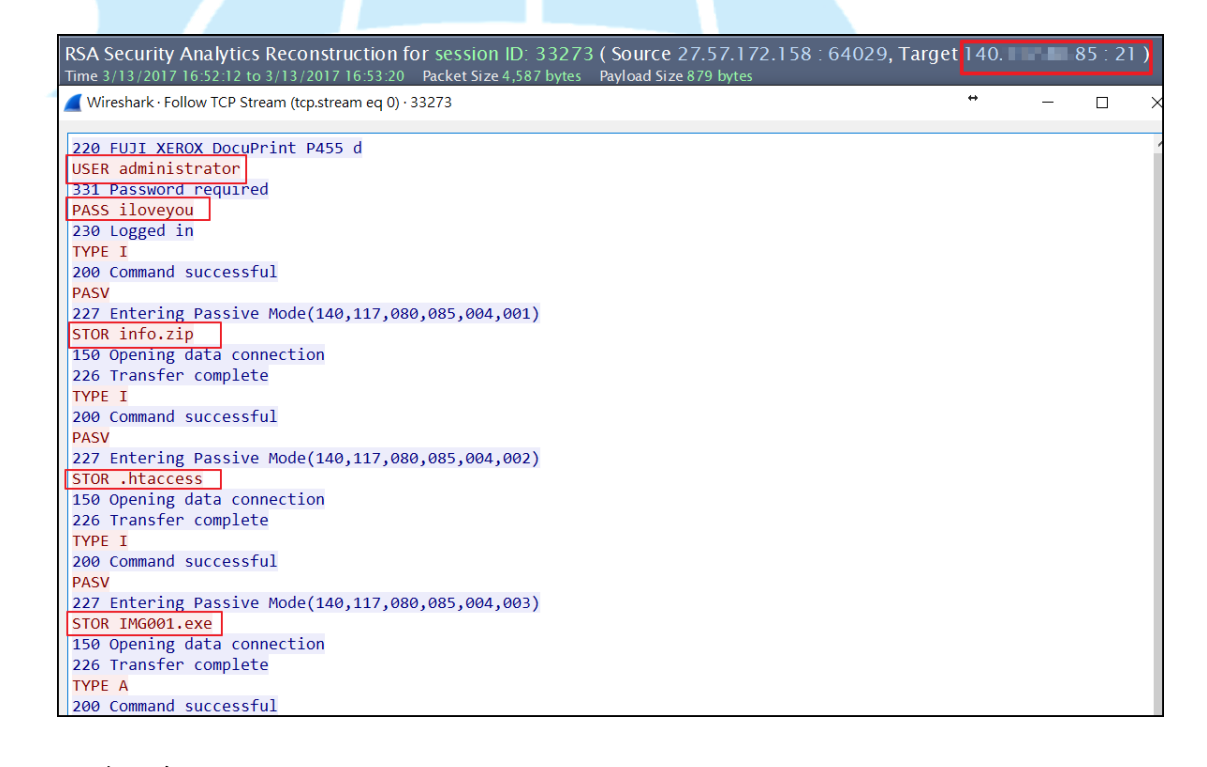

Ⅲ.網路架構圖

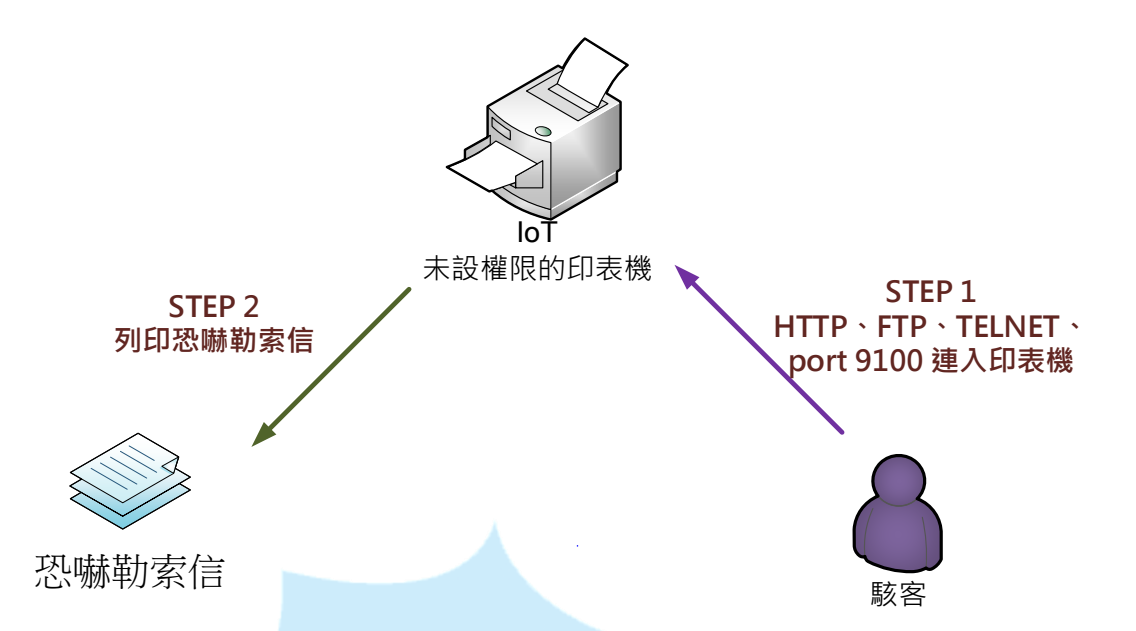

Step 1: 駭客從 Internet 透過 port 9100 或 FTP 連入網路印 表機。 Step 2: 印表機收到駭客上傳的文件後列印出恐嚇勒索信要求

支付贖金0.05BTC。

Step 3: 必須啟動印表機的防護機制,以免遭外人惡意利用。

## IV.建議與總結

- 此事件為物聯網設備 IoT 遭駭客入侵利用所致,主因是該設備並無設定防 護機制遭駭客利用列印恐嚇勒索信。
- 駭客可以透過 FTP 及 port 9100 直接存取印表機列印文件,故以亂槍打鳥 方式隨意發送恐嚇勒索信要求支付 BTC 贖金。
- 3. 因此該設備除了阻擋 port 9100 之外, FTP 也是可能被入侵的管道。
- 印表機的 TELNET 和 HTTP 服務並未關閉和限制,可能遭駭客串改印表機的 網路設定等。
- 5. 解決方式可以設定印表機的 ACL 規則,限制外部網段無法存取,或者將 IP 設定為內部虛擬 IP,避免直接暴露在 Internet 中。
- 6. 另一種解決方式不用改為虛擬 IP,但是要把印表機的閘道 IP 給清空,阻 斷到 Internet 的通道。

## V. 相關報導

1. http://www.ithome.com.tw/news/111674

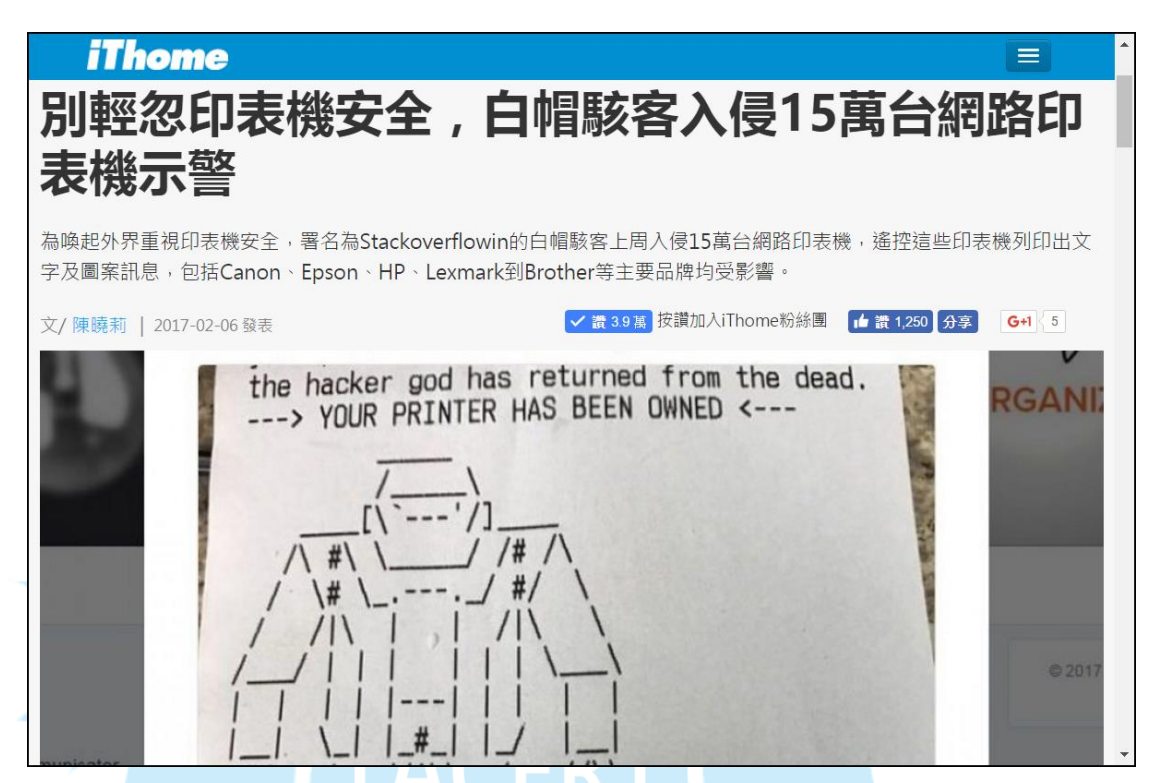

2. http://www.ithome.com.tw/news/112300

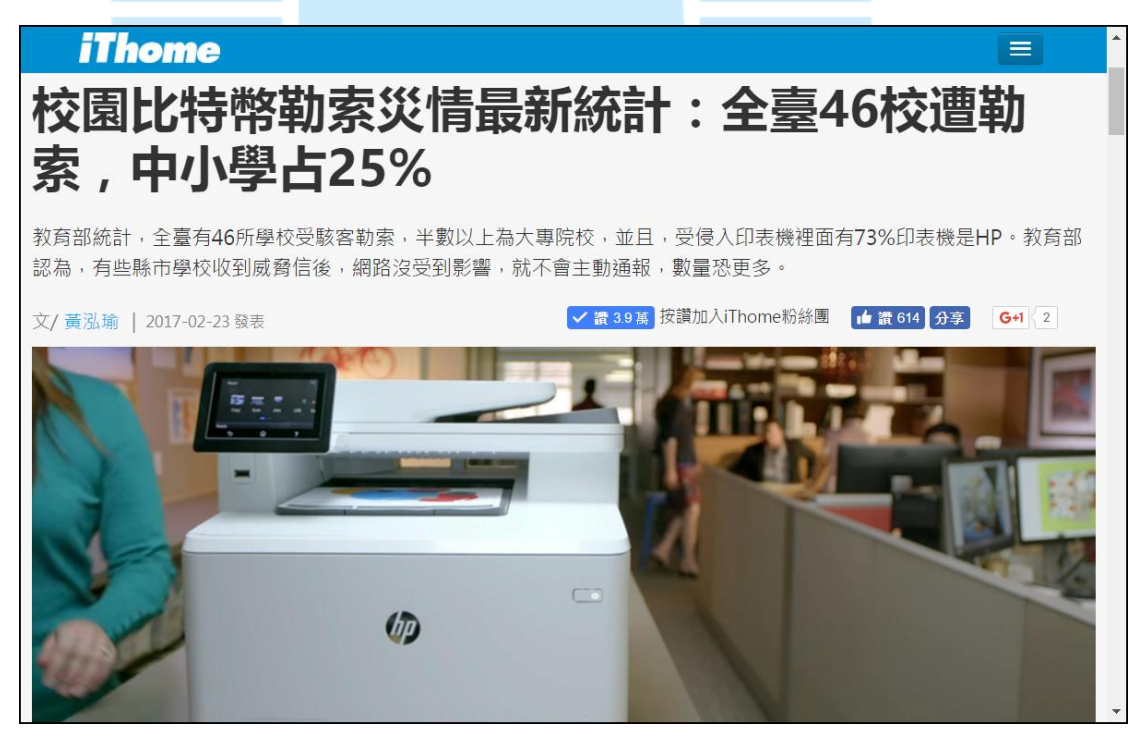

3. <u>http://www.ithome.com.tw/news/112282</u>

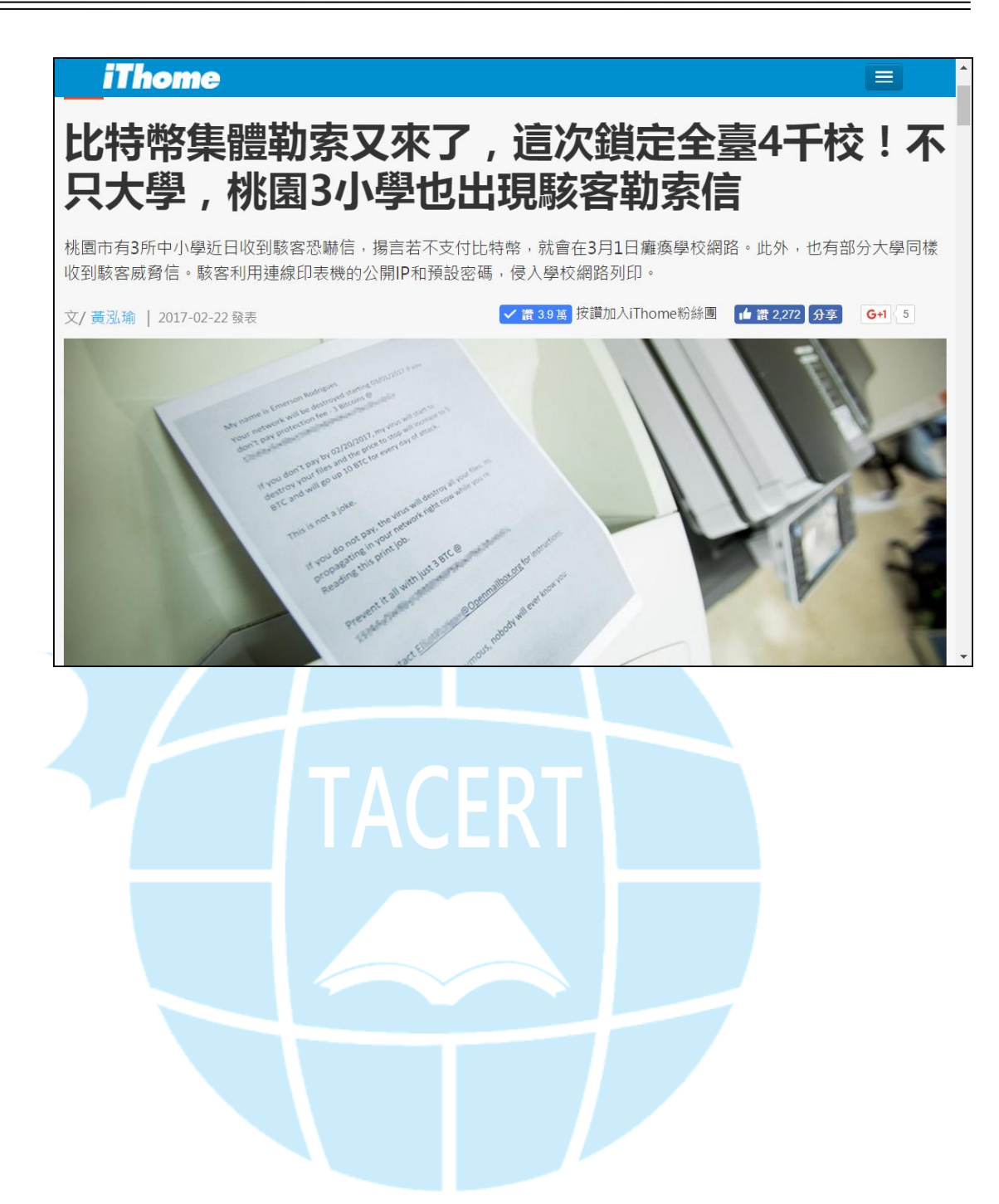